## **Loom Instructions**

## Adding Loom and Creating an Account

- 1. Use the Chrome browser to access the Loom link (<u>https://www.loom.com/</u>).
- 2. Select "Get Loom for Free."
- 3. Complete the free account registration and installation steps.

## **Recording in Loom**

- 1. Upon installation, the Loom icon \_\_\_\_\_\_ should be showing in the toolbar of the browser.
- 2. To start a recording, click the Loom icon.
- 3. Select "One Click Access."
- Select the recording option that best matches the assignment criteria. You can choose "Screen and Camera" to give the presentation, "Screen Only" to narrate a presentation, or "Camera Only" to show a presentation.
- 5. Prior to recording, make sure to select audio "on" if audio is required for the assignment.
- 6. Select "Start Recording."
- 7. Make the recording. Note that you can use the pause button as needed during the recording process.
- 8. When your recording is complete, select the green circle with a checkmark, and your recording will end and be displayed on the screen for you to preview.
- 9. Click the play arrow to preview your recording. You should be able to see what was recorded and hear the associated audio.
- 10. To share your video, scroll down to the box labeled "Send Your Video" and select "Copy Link." You can then share or post the link as directed in the assignment.